# Registrera Microsoft Authenticator

Du kommer behöva din arbets-/skoldator när du gör detta. Du kommer behöva en personlig mobilenhet med Internetanslutning. Du behöver ladda ner appen Microsoft Authenticator på din mobilenhet.

1. På din arbets-/skoldator:

Avsluta webbläsaren Google Chrome helt och hållet. Inga fönster får vara kvar och öppna.

- På din arbets-/skoldator:
  Starta webbläsaren Google Chrome och välj "Logga in som elev" på startsidan.
  Obs. att för personal står det bara "Logga in".
- 3. På din arbets-/skoldator:

Välj Authenticator-knappen

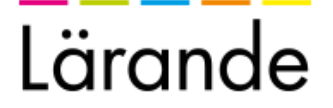

# Hur vill du logga in? > Skoldator Inloggning för elev på skolans Windows- eller Chromebook-dator > Skolpadda Inloggning för elev på skolans Ipad/läsplatta > Arbetsdator Inloggning för medarbetare på arbetsdator > Arbetspadda Inloggning för medarbetare på arbetets Ipad/läsplatta > Arbetstelefon Inloggning för medarbetare på arbetetstelefon > BankID Inloggning med bankid på privat enhet eller för konsult > Authenticator Inloggning med kod från authenticator-app på privat enhet eller för konsult > Chromebook app Inloggning för elev i Chromebook app > Lärande Grundskola Skapa Inloggning för elev och medarbetare på Lärande Grundskola Skapa Inloggningstjänst från Lärandegruppen i Sverige AB Klicka här för inloggningshjälp!

#### 4. På din arbets-/skoldator:

Ange din e-postadress och lösenord. Klicka på Logga in-knappen.

| Lärande                 |                                         |
|-------------------------|-----------------------------------------|
| E-postadress            |                                         |
| ellen.ripley@larande.se | <u> </u>                                |
| Lösenord                |                                         |
| •••••                   | P                                       |
|                         | Logga in                                |
| Inloggnings             | stjänst från Lärandegruppen i Sverige A |

#### 5. På din arbets-/skoldator:

Nu har det skickats en QR-kod till din arbets-/skolmail. Viktigt att denna sida är kvar. Du får inte stänga webbläsaren. Du ska mata in ett engångslösenord här snart.

| n QR-Koo                    | for registrering har skickats till din      |
|-----------------------------|---------------------------------------------|
| Jost. ellel                 | nnpiey@realgymnasiet.se                     |
|                             |                                             |
|                             |                                             |
|                             |                                             |
| nge eng                     | ångslösenord från appen:                    |
| nge eng                     | ångslösenord från appen:                    |
| <b>nge eng</b><br>Ange ditt | ångslösenord från appen:<br>engångslösenord |
| <b>nge eng</b><br>Ange ditt | ångslösenord från appen:<br>engångslösenord |
| nge eng<br>Ange ditt        | ångslösenord från appen:<br>engångslösenord |

#### 6. På din arbets-/skoldator:

Gå till Outlook på din dator. Du har fått ett mail från authenticator@grandid.com.

Öppna / titta på detta mail. Här finns en QR-kod, ha den synlig.

Obs. att du kanske behöver klicka på "Jag litar på innehåll från <u>authentication@grandid.com</u>" för att se QR-koden.

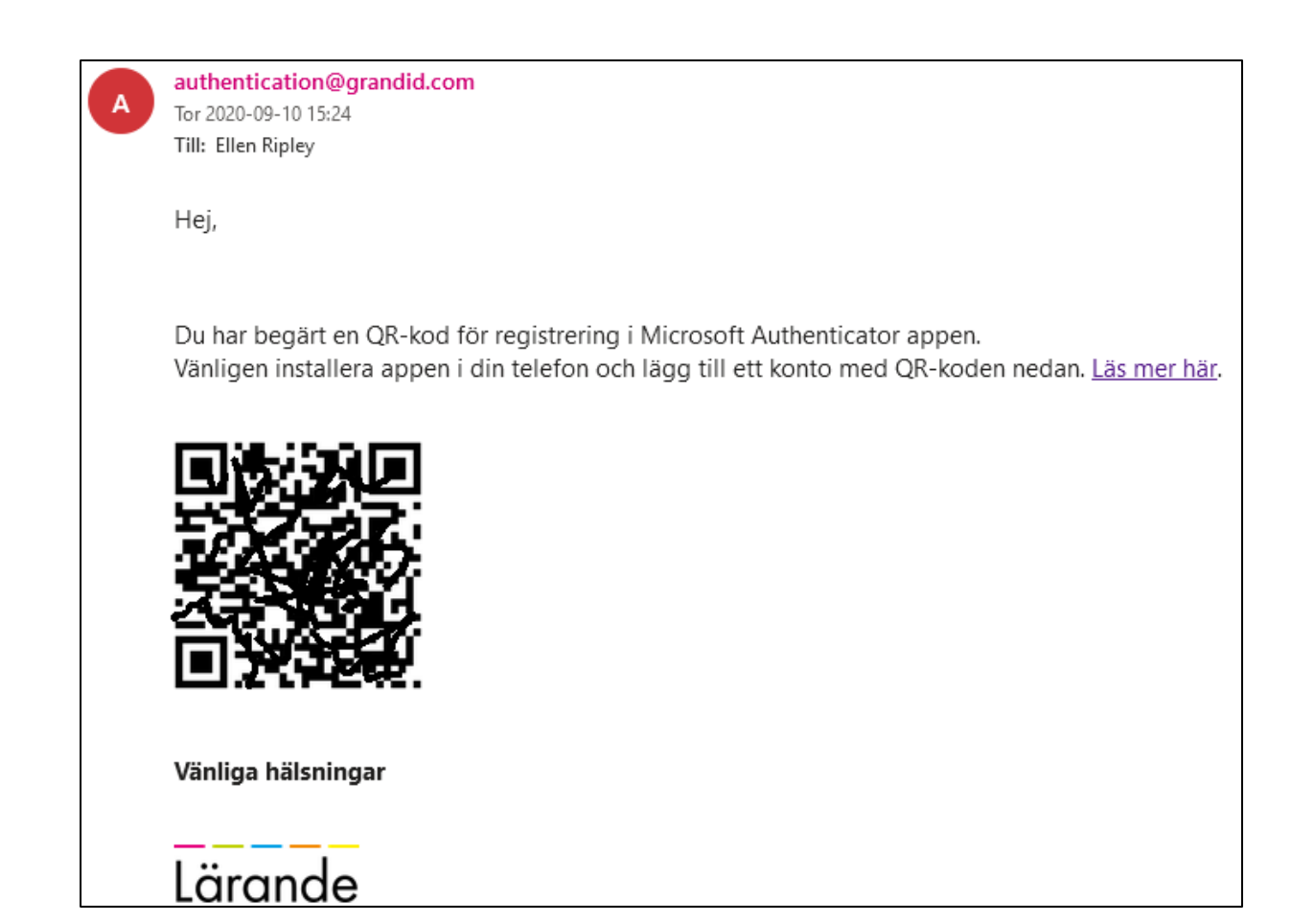

7. På din mobilenhet:

Starta appen: Microsoft authenticator

#### 8. På din mobilenhet:

Om följande visas - tryck på Hoppa över

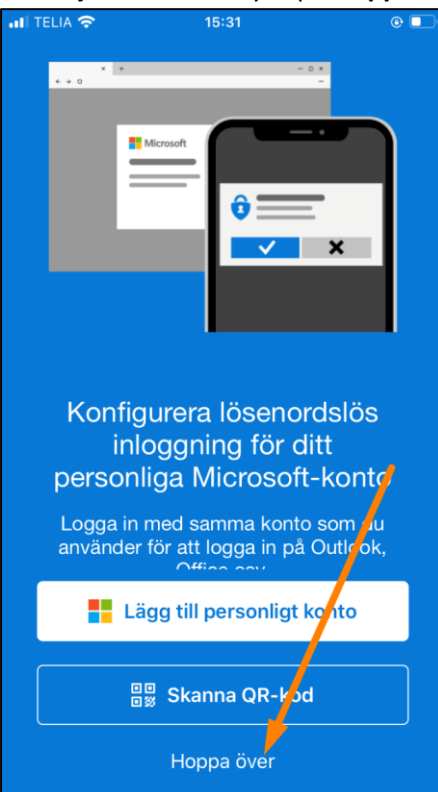

 På din mobilenhet: Tryck på Lägg till konto-knappen.

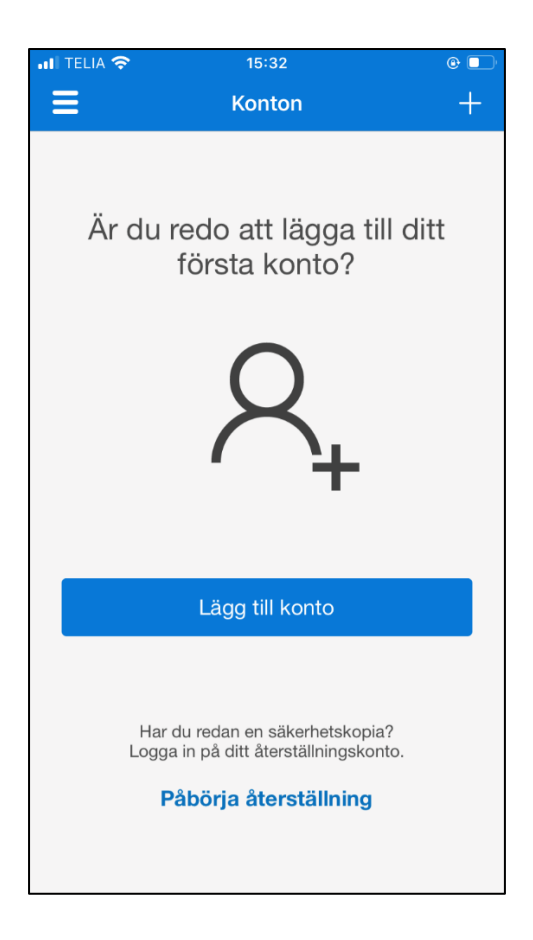

#### 10. På din mobilenhet:

#### Tryck på Annat (Google, Facebook osv)-knappen.

| •••I TELIA    | 중 15:33                      | <b>()</b> |
|---------------|------------------------------|-----------|
| <b>K</b> onto | on                           |           |
|               |                              |           |
| VILKEN        | TYP AV KONTO LÄGGER DU TILL? |           |
|               | Personligt konto             | >         |
|               | Arbets- eller skolkonto      | >         |
| 8             | Annat (Google, Facebook osv) | >         |
|               |                              |           |

#### 11. På din mobilenhet:

Tillåt åtkomst till kameran - om frågan uppstår. Skanna QR-koden på din dator.

### 12. På din mobilenhet:

Nu har du 6 siffror som slumpas fram var 30 sekund. Dessa siffror ska du ange i din dator och i webbläsaren där sidan väntar på ett engångslösenord.

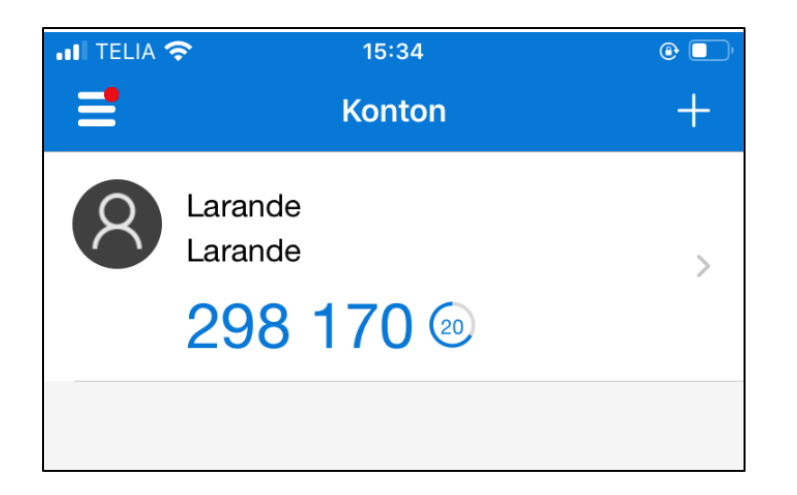

## 13. På din arbets-/skoldator:

**Ta fram webbläsaren** igen och **mata in de 6 siffror du ser i mobilenheten**. Klicka på **Validera**-knappen.

Du måste hinna validera inom 30 sekunder så att koden inte hinner utgå.

| licrosof                 | t Authenticator                                                       |
|--------------------------|-----------------------------------------------------------------------|
| n QR-kod<br>post: eller  | l för registrering har skickats till din<br>n.ripley@realgymnasiet.se |
|                          |                                                                       |
| nge eng                  | ångslösenord från appen:                                              |
| <b>nge eng</b><br>365961 | ångslösenord från appen:                                              |

Klart